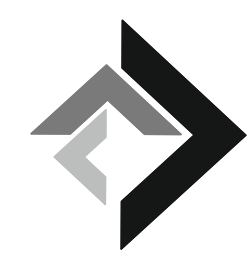

### Contergangeschädigte Hessen e.V.

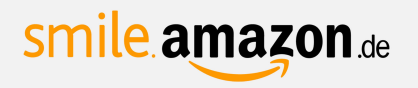

# So funktioniert's

1

Wählt statt amazon.de, *smile.amazon.de* in Eurem Webbrowser aus und loggt euch wie gewohnt mit Ihren Amazon Nutzerdaten ein.

(Um zu spenden müsst Ihr auch zukünftig über smile.amazon.de den Amazon Shop aufrufen. Kauft Ihr nur über amazon.de ein, wird das Spenden beendet.)

| Since anazon de                                                                                                    |
|----------------------------------------------------------------------------------------------------|
| Einkaufen und Gutes tun.                                                                                                    |
| Amazon gibt angemeldeten Organisationen 0,5% der Einkaufssumme Ihre<br>qualifizierten smile.amazon.de-Käufe weiter, ohne Extrakosten für Sie. |
| smile.amazon.de ist dasselbe Amazon, das Sie kennen. Dieselben Produkte<br>dieselben Preise, derselbe Service.                                |
| Wählen Sie eine Organisation aus und beginnen Sie Ihren Einkauf auf<br>smile.amazon.de.                                                       |
| E-Mail-Adresse oder Mobiltelefonnummer                                                                                                    |
| 1                                                                                                    |
| Weiter                                                                                                    |

Gebt im AmazonSmile Suchfeld "**Contergangeschaedigte Hessen e.V.**" ein, um die richtige Organisation auszuwählen.

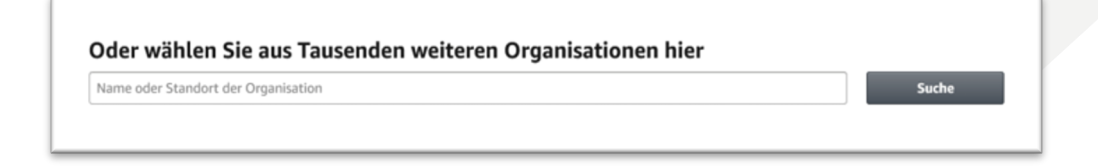

In den Ergebnissen erscheint "Contergangeschädigte Hessen e.V.". Hier können Ihr nun unseren Verein als die Organisation auswählen, die beim Einkauf mit Amazon unterstützt werden soll.

| Contergangeschädigte                         | Suche                   |           |  |
|----------------------------------------------|-------------------------|-----------|--|
| 1-1 von Ergebnissen für contergangeschädigte | Sortiert nach: Relevanz |           |  |
| Contergangeschaedigte Hessen e.V.            | Freigericht HE          | Auswählen |  |
|                                              |                         |           |  |

Anschließend sehen Sie, dass Sie Ihre gewünschte Organissation ausgewählt haben.

Sie haben nun Contergangeschaedigte Hessen e.V. ausgewählt. Generieren Sie Guthaben für Ihre soziale Organisation, indem Sie Bestellungen immer bei smile.amazon.de aufgeben. Jetzt einkaufen

Und auch auf der Startseite sieht man den Hinweis "Unterstützt wird:..."

## Alle Unterstützt wird: Contergange... -

Contergangeschädigte Hessen e.V.

# smile amazon.de

Öffne <u>https://www.gooding.de</u> in deinem Browser.

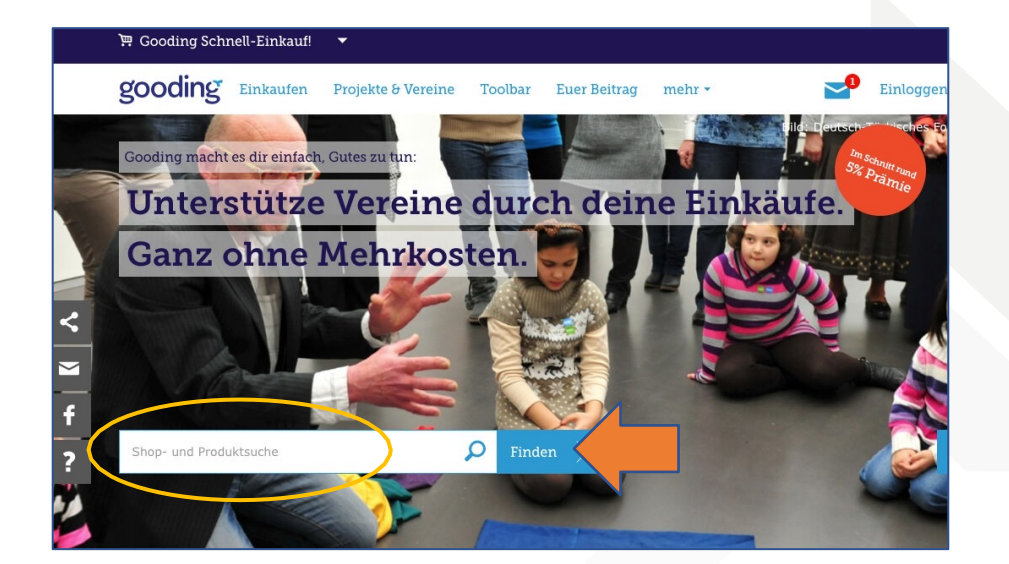

2

Online Shop suchen und auf weiter klicken.

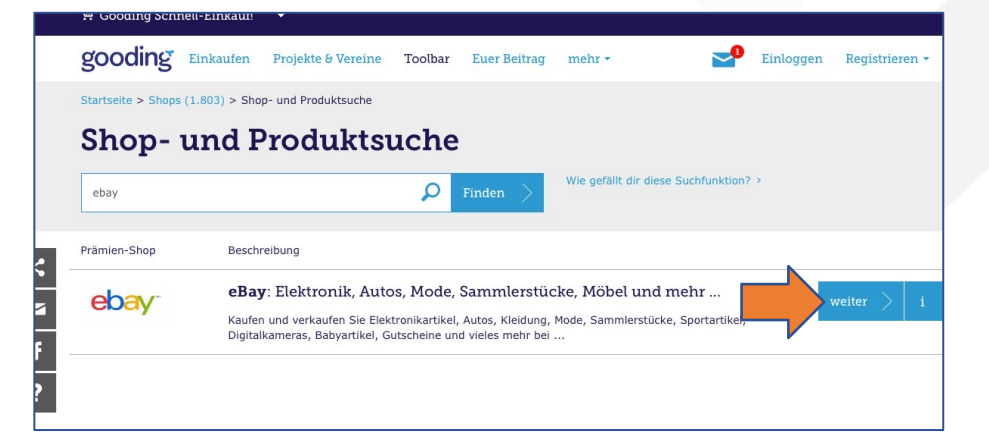

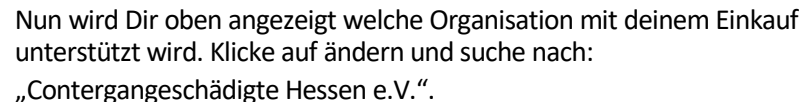

Wähle den Verein mit unserem Vereinslogo aus!

| Givio               | m nachsten Einkauf:<br><b>Fördertopf für Notfälle</b><br>Träger: Givio - Deine Hilfe kommt an<br><b>9</b> Stuttgart, Deutschland<br>mehr > |        |
|---------------------|----------------------------------------------------------------------------------------------------|--------|
| eine Hilfe kommt an |                                                                                                    | ändern |

#### Wen möchtest du unterstützen?

| Contergangeschädigte |                                       | Q    | Finden > | Alle Projekte (3.512) |   |
|----------------------|---------------------------------------|------|----------|-----------------------|---|
| ۲                    | Contergangeschädigte Hessen e.V.      | mehr |          | Einkauf starten       | > |
| ♦ (                  | Contergangeschädigte Hessen e.V. auch | mehr | >        | Einkauf starten       |   |

Nun klicke auf Einkauf starten. Danach wirst du auf deinen Online-Shop weitergeleitet und Du kannst wie gewohnt einkaufen.

#### Contergangeschädigte Hessen e.V. auch bekannt unter LV Hessen Contergangeschädigte

P Frankfurt am Main, Deutschland 2 Mal empfohlen
11 Unterstützer
113 gute Taten
2088,066 €
Einkauf starten
Einkauf starten